# 中国(山东)国际贸易"单一窗口"

## 原产地证操作手册

## 一、 使用流程

### 1、单一窗口注册

①首次使用"单一窗口"在此网址 www. singlewindow. sd. cn 完成用户注册。

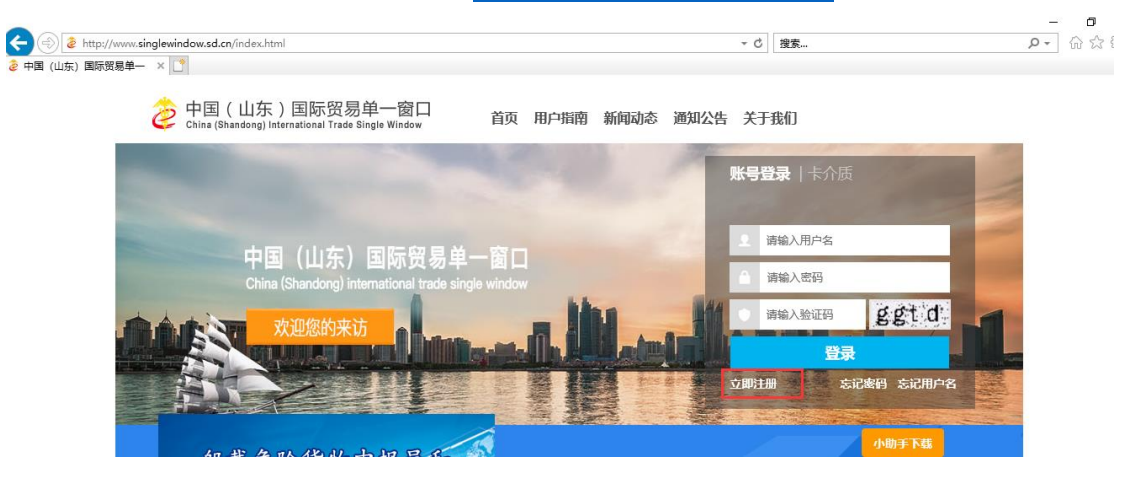

②已是"单一窗口"标准版用户,可点击"地方特色应用"下的"国家用户

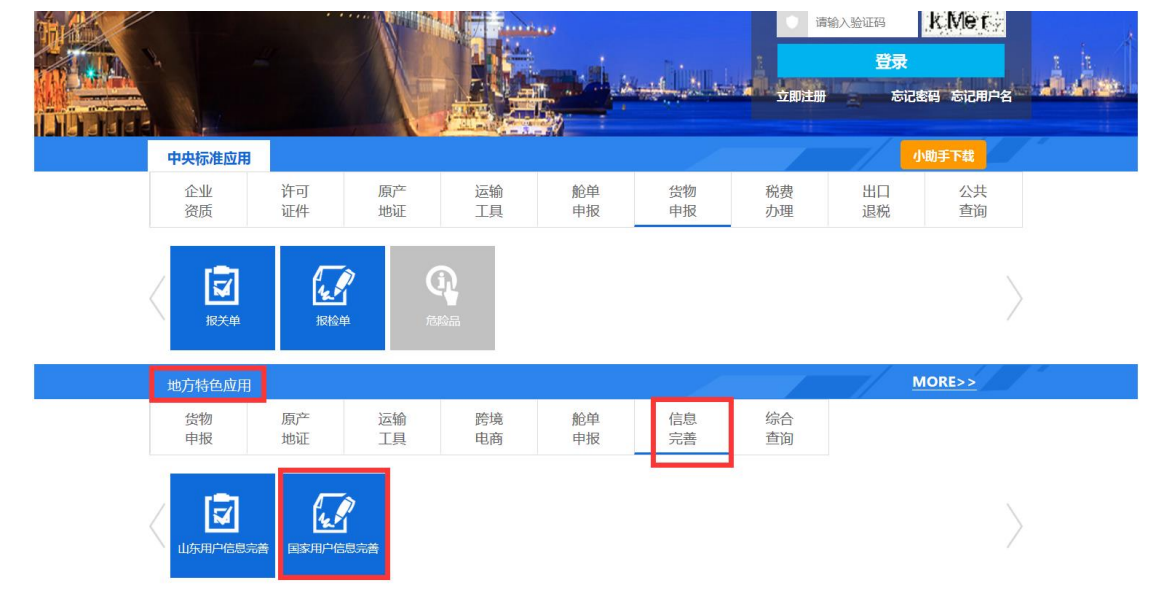

信息完善"完善信息。

2、登录标准版产地证系统:

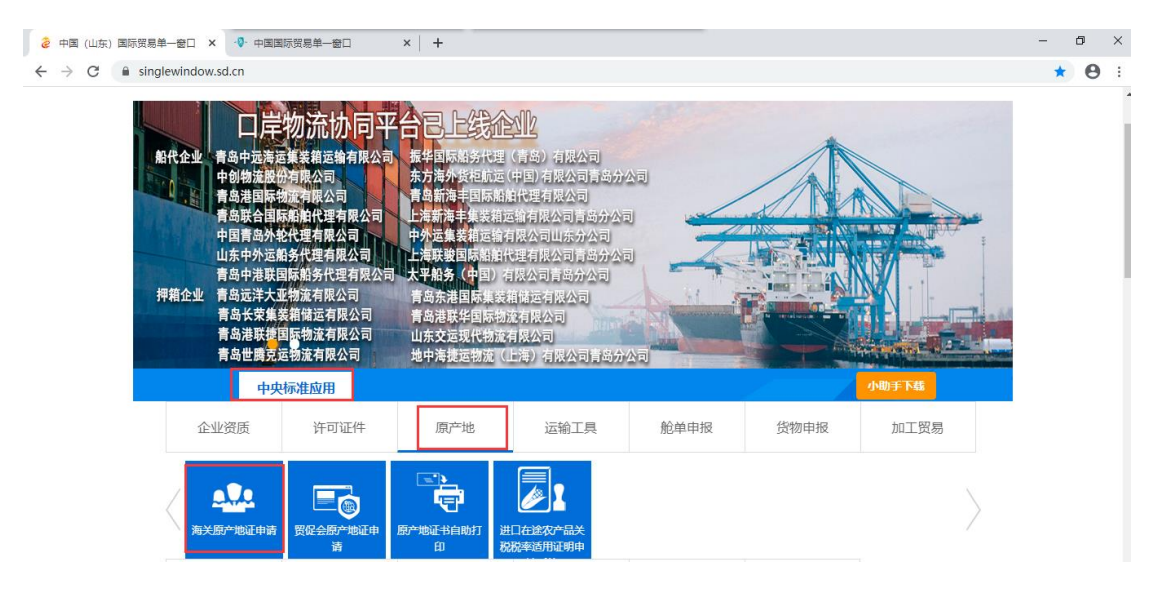

3、产地证备案号维护

①进入原产地证申报系统后,选择"备案号"维护,点击"编辑"输入 产地证备案号,点保存,关闭浏览器重新登录系统。

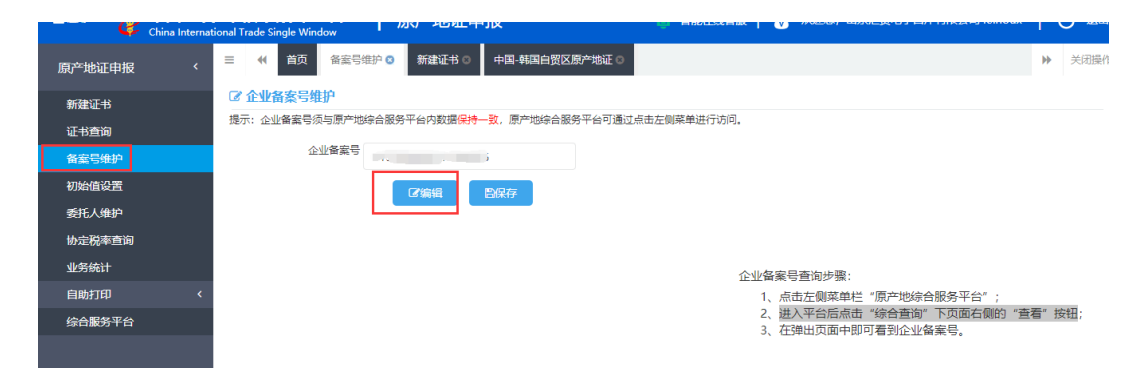

②如企业未获取到产地证备案号,可直接通过系统中"综合服务平台" 点击"互联网+海关"进入原产地证综合服务平台,综合查询,点击"查 看"查看企业备案号。

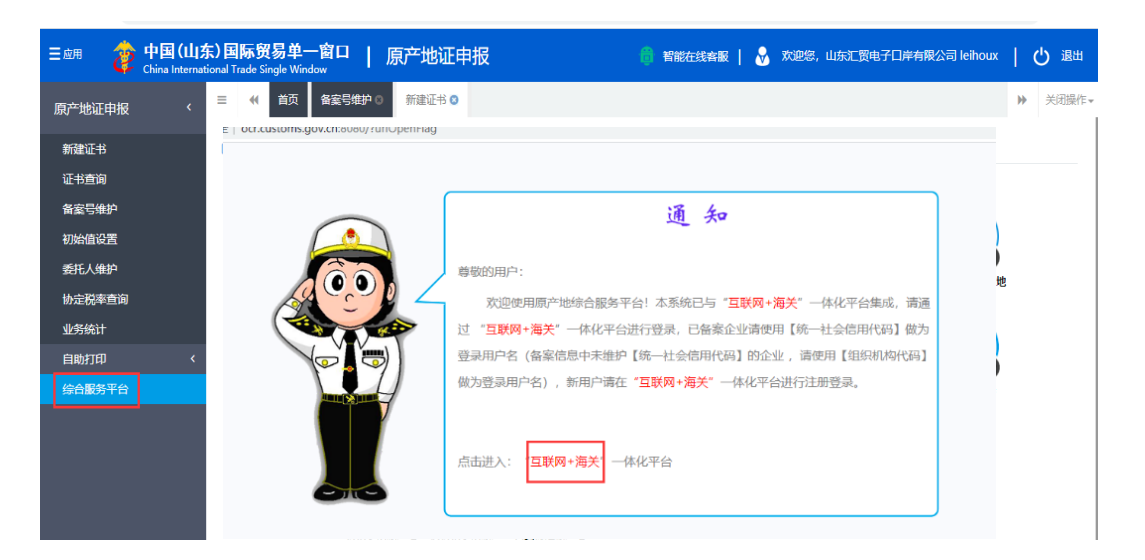

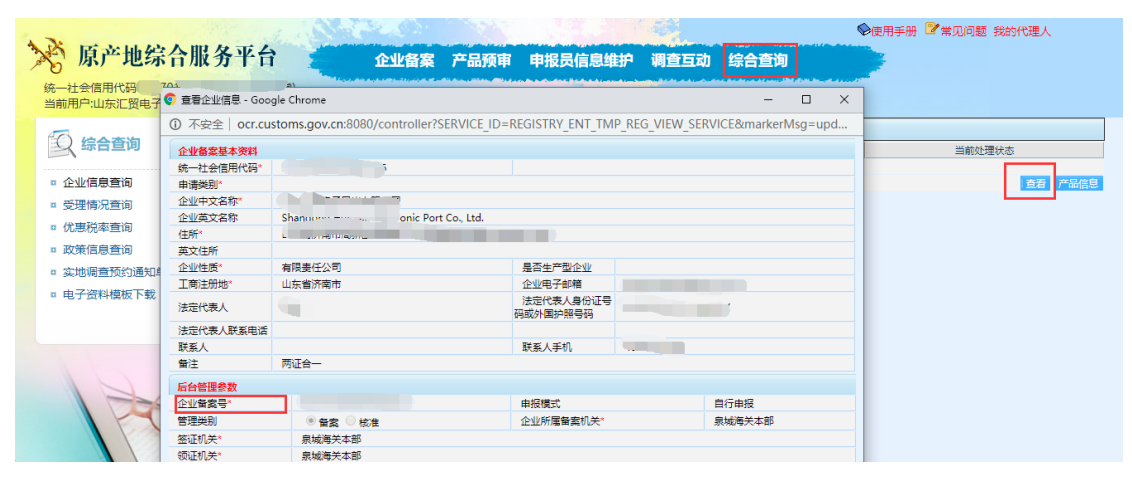

### 4、初始值设置

企业可根据自身需求进入"初始值设置",维护常用信息,无需每次重复录入。

#### 5、委托人维护

具有代理录入申报资质的企业可以使用该功能,代理企业可以录入委托人产 地证备案号、组织机构代码、委托企业中文名称、委托企业英文名称及地址等信 息,点击"保存"按钮,录入的信息会显示在列表中,点击"新增",以便在新 建证书页面中选择委托企业。自理企业可跳过该设置。

| 原产地证申报         | <       |                  | 页 初始值设置 ◎                              | 委托人维护 🛿                                    |                                                      |              |                                      | ▶ 关闭操作                |
|----------------|---------|------------------|----------------------------------------|--------------------------------------------|------------------------------------------------------|--------------|--------------------------------------|-----------------------|
| 新建证书           |         | ☑ 安托人類<br>提示:代理☆ | 生 <b>げ</b><br>小使用、白珊な小忽略。              |                                            |                                                      |              |                                      |                       |
| 征书查询           |         | 产地证备等            | 25                                     | 组织机构代                                      | 64                                                   | 委托企业中文名      |                                      |                       |
| 备案号维护          |         | 申报员始             |                                        | 申报员身份证                                     | 5                                                    | 和<br>申报员联系方式 |                                      | <b>贸易方式</b> 支持输入关键字搜索 |
| 初始值设置          |         | 签证机              | ↓ 支持输入关键字搜索<br>苯立                      | 领证机                                        | <b>关</b> 支持输入关键字搜索                                   | 申请地址 英       | 这                                    | 货币单位英文                |
| 委托人维护          |         | 委托企业英文<br>称 #    | (名)                                    |                                            |                                                      |              |                                      |                       |
| 协定税率查询         |         |                  |                                        |                                            |                                                      |              |                                      |                       |
| 业务统计           |         | + 新增             | <b>四保存 前删除</b>                         |                                            | 委托企业中文名称                                             |              | 产地证备                                 | 案号Q 查询                |
|                | <u></u> |                  |                                        |                                            |                                                      |              |                                      |                       |
| 自助打印           | <       | 序                | 号 产地                                   | 证备案号                                       | 组织机构代码                                               |              | 委托企业中文名称                             | 申报员姓名                 |
| 自助打印           | <       | 序                | <b>海 产地</b><br>1 333                   | <b>证备案号</b><br>3333333                     | 组织机构代码<br>222222222                                  |              | <b>委托企业中文名称</b><br>代理                | 申报员姓名                 |
| 自助打印综合服务平台     | <       | 序<br>            | 号 产地<br>1 333<br>2 213                 | 证备案号<br>333333<br>456789                   | <b>组织机构代码</b><br>222222222<br>321456778              |              | <b>委托企业中文名称</b><br>代理<br>ceshi       | 申报员姓名<br>-            |
| 自助打印综合服务平台     | <       |                  | <b>号 产地</b><br>1 333<br>2 213<br>3 123 | <b>证备案号</b><br>3333333<br>456789<br>456789 | <b>组织机构代码</b><br>22222222<br>321456778<br>234567891  |              | <b>委托企业中文名称</b><br>代理<br>ceshi<br>测试 | 申报员姓名<br>             |
| 自助打印综合服务平台     | <       |                  | F 产地<br>1 333<br>2 213<br>3 123        | <b>证备案号</b><br>3333333<br>456789<br>456789 | <b>组织机构代码</b><br>22222222<br>321456778<br>234567891  |              | <b>委托企业中文名称</b><br>代理<br>ceshi<br>꼜试 | 申服员姓名<br>-<br>-<br>-  |
| 自助打印<br>综合服务平台 | <       |                  | 2号 产地<br>1 333<br>2 213<br>3 123       | <b>证备案号</b><br>3333333<br>456789<br>456789 | <b>组织机构代码</b><br>222222222<br>321456778<br>234567891 |              | <b>委托企业中文名称</b><br>代理<br>ceshi<br>测试 | 申报员姓名<br>             |

### 6、新建证书

完成以上步骤后,直接进入"新建证书"界面,选择所需类型的证书:

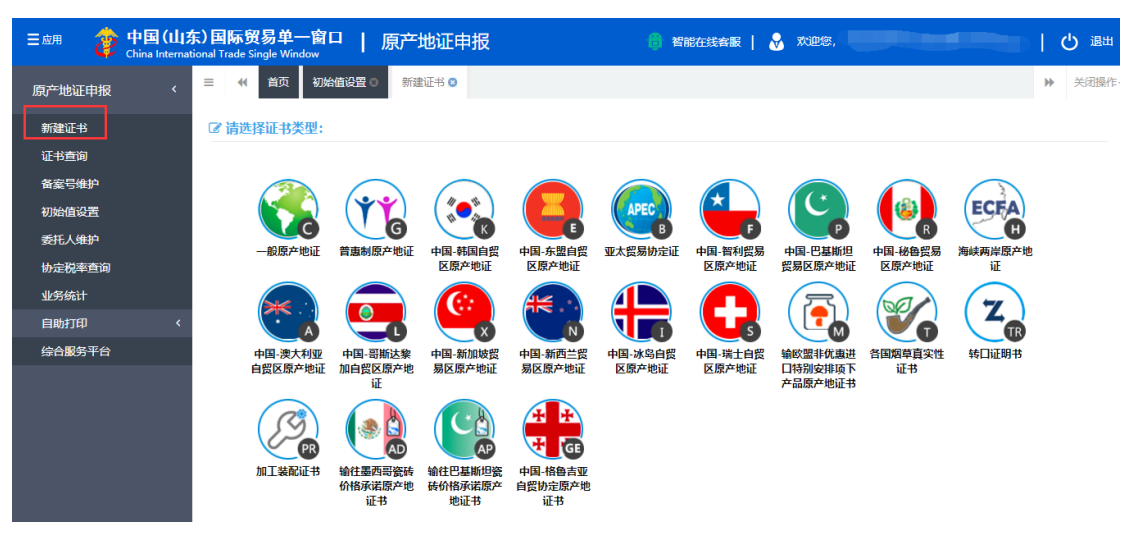

根据要求填写"基本信息"和"货物信息",其中"货物信息"支持模板导入功能,在录入界面可以实现"暂存"、"删除"、"预览/打印"、"复制"等功能。

| E 应用 🛛 浚 中      | 国 (山东) 国际贸易单一窗口                | 产地证申报                                 | 智能在线客服 📔 😽 欢迎您,                  | しの通知                  |
|-----------------|--------------------------------|---------------------------------------|----------------------------------|-----------------------|
| 原产地证申报          | <                              | 新建证书 ◎ 一股原产地证 ◎                       |                                  | ▶ 关闭操作-               |
| 新建证书            | ▶ 新建 ● 暂存(5) → 預款/打印<br>⑦ 基本信息 | l(P) ⑤ 冠材(C) 📋 删除(R) 🗭 回执推送 👔         | ■ 操作技巧                           | ± 申报(0)               |
| 证书查询            | 产呕吐香菜号                         | 组织机构代码                                | 公司中文名称                           | 选择                    |
| 备宏启维护           | 证书号 C203072941541008           | 发票号 英文                                | 发票日期 请选择日期YYYY-MM-DD             | 出运日期 请选择日期YYYY-MM-DD  |
| 101000 27002    | 签证机关 济南海关本部                    | 领证机关 济南海关本部                           | 申请地址 Jinan, China                | 申请日期 2020-08-27       |
| 初始值设置           | 申报员姓名王二                        | 申报员身份证号 321213432325525326            | 申报员联系方式 18866667777              | 目的地国家/地区 支持中文、英文、代码查讨 |
| 委托人维护<br>协定税率查询 | 出口商<br>(出口商选择)<br>☑ (大写转换)     | O LIMITED                             | 进口商<br>[进口商选择]<br>《 【大写转换]       |                       |
| 业务统计            |                                | 不能使用多个空格换行                            | 特殊条款<br>英文、请使用回车换行,不能<br>【「大写转换」 | 使用多个空格换行              |
| 自助打印            | < Ⅰ 其它 启运港 支持中英文模糊搜索           | 其它 卸貨港支持中英文模糊搜索                       | 运输方式 英文                          | 运输工具船名/航 英文 次         |
| 综合服务平台          | 贸易方式 一般贸易                      | ▼ 中转国家/地区 支持中文、英文、代码查询                | 其它 转运港 支持中英文模糊搜索                 | □ 其它 目的港 支持中英文模糊搜索    |
|                 | 运输细节 运输细节录入规则FR(<br>生成         | DM [启运港] TO (卸货港) VIA (转运港) BY (运输方式) | 中文,请使用回车换行,不能<br>申请书备注           | 更用多个空格换行              |
|                 | FOB值 (美元) 根据货物信息累计             | 息金額 根据货物信息累计                          | 货币单位 USD                         | 发票特殊条款 英文             |
|                 | 价格条款 FOB                       | 合同号英文                                 | 信用证号 英文                          |                       |
|                 | ☑ 货物信息 黄麻色录入框为必填项              |                                       |                                  |                       |
|                 | ■ 非货物项 (混装货物选择此项)              | 原产地标准填写说明                             | 首条 上一条/下一条 末                     | 条    序号               |
|                 | HS编码 [选择]                      | 原产地标准                                 | ▼ 原产地标准辅助项                       | 非原产成分数字 %             |
|                 | 中文,请使用回车换行,<br>货物中文名称          | 不能使用多个空格换行                            | 英文,请使用回车换行,不能(<br>货物英文名称         | 更用多个空格换行              |

## 7、证书申报

在证书录入界面,根据当地海关要求分别录入基本信息暂存、货物信息保 存后,检查无误点击"申报"按钮。

| <b>百卒地江中招</b> 〈  | =                      | 初始值设置 💿 委托人组                     | 护 © 新建证书 © 普頭           | 副原产地证 🛽                                 |                  |                 |                                | ▶ 关闭操作         |
|------------------|------------------------|----------------------------------|-------------------------|-----------------------------------------|------------------|-----------------|--------------------------------|----------------|
|                  | R. 2008 R. 40          |                                  |                         |                                         | MA-1515          |                 |                                | * ##E(0)       |
| 新建证书             | ☑ 基本信息                 |                                  |                         |                                         | #1F3RF3          |                 |                                |                |
| 证书查询             | 产地证备案号                 |                                  | 组织机构代码                  |                                         | 公司中文名称           |                 |                                | 选择             |
| 备室号维护            | 证书制                    |                                  | 发票号英文                   |                                         | 发票日期             | 请选择日期YYYY-MM-DD | 出运日期清选择日期                      | YYYY-MM-DD     |
| hm4/s/deh/10 500 | 签证机关                   | 济南海关本部                           | 领证机关                    |                                         | 申请地址             | Jinan, China    | 申请日期 2020-11-1                 | 1              |
| 初始值设置            | 申报员姓名                  | EE                               | 申报员身份证号 321213432       | 325525326                               | 申报员联系方式          | 18866667777     | 目的地国家/地区 支持中文、                 | 英文、代码查试        |
| 委托人维护            | 出口商                    | SHANDONG HOIWAO EIWIH            | -0                      |                                         | 进口商<br>「井口商洗择」   | GOOD COMPANY    |                                |                |
| 协定税率查询           | ☑ [大写转换]               |                                  |                         |                                         | ☑ [大写转换]         |                 |                                | ,              |
| 业务统计             | 唛头<br>□N/M             | 英文,请使用回车换行,不能使用                  | 多个空楷换行                  |                                         | 特殊条款<br>✔ [大写转换] | 英文,请使用回车换行,不能使用 | 多个空格换行                         |                |
| 自助打印 〈           | ■ 其它 启运港               | 支持中英文模糊搜索                        | ■ 其它 卸貨港 支持中英文株         | 調搜索                                     | 运输方式             | 英文              | 运输工具船名/航                       | //             |
| 综合服务平台           | 贸易方式                   |                                  | 中转国家/地区 支持中文、多          | (1) (1) (1) (1) (1) (1) (1) (1) (1) (1) | □ 其它 转运港         | 支持中英文模糊搜索       | 次<br>其它目的港支持中英文                | 模糊搜索           |
|                  | 运输细节                   | 运输细节录入规则FROM [启运                 | 巷] TO [卸货港] VIA [转运港] B | Y [运输方式]                                |                  | 中文,请使用回车换行,不能使用 | 多个空格换行                         |                |
|                  | 生成                     |                                  |                         |                                         | 申请书备注            |                 |                                |                |
|                  | FOB值 (美元)              | 根据货物信息累计                         | 总金額 根据货物信息              |                                         | 货币单位             | USD             | 发票特殊条款 英文                      | /i             |
|                  | 价格条款                   | FOB                              | 合同号英文                   |                                         | 信用证号             | 英文              | □ 第三方发票/非缔约方                   | 公司             |
|                  |                        |                                  |                         |                                         |                  |                 |                                |                |
| 原产地证申报    〈      |                        | 初始值设置◎ 委托人:                      |                         | 憲制原产地证 ⊗                                |                  | 主体内基立体制版表       |                                | ▶ 关闭操作,        |
| 新建证书             | ■ 新建 ■ 計               | 雪存(S) 🔒 預賞/打印(P)                 | ⓒ 复制(C) 🗍 亩 删除(R) 🖡 🖡   | 回決推送 🔲                                  | 操作技巧 中海市 多       | 中文,请使用回车换行,不能使用 | 日 英名 日1378 (257年95)<br>1多个空格换行 | 土 申报(O)        |
| 证书查询             | (大写转换)                 |                                  |                         |                                         | 中间中居江            |                 |                                |                |
| 发生早份的            | FOB值 (美元)              | 根据货物信息累计                         | 总金额 根据货物信               | 息累计                                     | 货币单位             | USD             | 发票特殊条款 英文                      |                |
| 国衆与准に            | 公格条款                   | FOB                              | 合同号英文                   |                                         | 信用证号             | 英文              | 🔲 第三方发票/非缔约方                   | 公司             |
| 初始值设置            | ☑ 货物信息 黄               | 底色录入框为必填项                        |                         |                                         |                  |                 |                                |                |
| 委托人维护            | □ 非货物项 (混)             | 装货物选择此项)                         | 原产地标准填写说明               | _                                       |                  | 首祭 上一祭/下一祭 末祭   |                                | 0/             |
| 协定税率查询           | 「153時位う [229年]         | 中文.请使用回车换行.不能使用                  | 原产地标准<br>多个空格换行         | *                                       | 原产地你还要搞到坝        | 英文.请使用回车换行.不能使用 | 11原/** 06.75 数子<br>目多个空格换行     | %              |
|                  | 货物中文名称                 | τ                                |                         |                                         | 货物英文名称           |                 |                                |                |
| 125930LT         | 包装件数                   | (数字 英文单位                         | 数/重量单位 货物数量             | 英文单位中文单位                                |                  | 货物描述生成规则:包装件数   | 英文 (包装件数数字) 包装单位               | //<br>OF 货物英文名 |
| 自助打印 〈           | 辅助数量/单位                | 数字英文单位                           | 第二辅助数量/单                | 英文单位                                    | 货物描述             |                 |                                |                |
| 综合服务平台           | 发票单价                   | 数字                               | 1型<br>(FOB) 发票金額 数字     | USD                                     | 生成               |                 |                                |                |
|                  | 生产商代码 [选择]             | 社会信用代码9-17位/组织机构                 | FOB值 (美元) 数字            | USD                                     |                  |                 |                                | 1              |
|                  | 生产商名称                  | z                                | 联系人                     |                                         | 联系电话             |                 |                                |                |
|                  | 添加或修改货物信。<br>☑ Excel导入 | 息后请务必 <u>点击【保存】 抹</u> 钮。<br>+ 新增 | 前删除 【 ↑ 上修 】 ↓ 下修       |                                         |                  |                 |                                |                |
|                  | 原号                     | HS编码                             | 货物名称 (中文)               | 数量/                                     | 单位包              | 装件数/单位          | 操作                             |                |
|                  |                        |                                  |                         |                                         |                  |                 |                                |                |
|                  |                        |                                  |                         |                                         |                  |                 |                                |                |

### 8、证书查询

证书录入完成后,在证书查询界面可以查询到本企业所录证书,在证书查询 界面可以实现"删除"、"打印"、"更改证"、"重发证"、"复制"、"批量申报"、 "单证转换"、"Excel 导出等功能。

| 三应用 🍃                                                     | 中国 (山东)<br>China Internation | )国际贸易<br>nal Trade Single                  | 单一窗口   质<br>Window          | 萨地证    | 申报                              |                               | 智能在线客服                                                                                                    | 😽 欢迎您,                                                                                                    |                                                                                                    | しる。    |
|-----------------------------------------------------------|------------------------------|--------------------------------------------|-----------------------------|--------|---------------------------------|-------------------------------|----------------------------------------------------------------------------------------------------|----------------------------------------------------------------------------------------------------|----------------------------------------------------------------------------------------------------|--------|
| 原产地证申报                                                    | <                            | = <b>«</b> ≇                               | 额 初始值设置 ◎                   | 新建证书   | 3 一般原产地证(                       | 〕 证书查询 🛛                      |                                                                                                    |                                                                                                    |                                                                                                    | ➡ 关闭操作 |
| 新建证书<br>证书查询<br>备室号维护<br>初始值设置<br>委托人维护<br>协定税率查询<br>业务统计 |                              | ✓ uc+394-11<br>证书号<br>创建日期从<br>发票号<br>企业名称 | 2020-8-22<br>( e 打印) ( 7 更成 | TIE (  | 证书类型<br>至<br>备案号<br>重发证<br>② 更改 | ・<br>27 副<br>Q 章询<br>章校证 ③ 复制 | <ul> <li>         证书类别         申报日期从         III         目的国/地区         </li> <li> <b>① 重置</b>         1.1         1.1         1.1         1.1         </li> <li>         1.1         1.1         </li> </ul> | <ul> <li>●</li> <li>●</li> <li>●</li> <li>●</li> <li>■</li> <li>●</li> <li>■</li> <li>■</li> <li>●</li> <li>■</li> <li>■<th><ul> <li>単据状态</li> <li>至 请选择日期</li> <li>当前登录用户</li> <li>■</li> <li>■</li> <li>■</li> <li>■</li> <li>用档</li> </ul></th><th>۲<br/>ش</th></li></ul> | <ul> <li>単据状态</li> <li>至 请选择日期</li> <li>当前登录用户</li> <li>■</li> <li>■</li> <li>■</li> <li>■</li> <li>用档</li> </ul> | ۲<br>ش |
| 自助打印                                                      | <                            | 序号                                         | 证书号                         | 发票号    | 证书类型                            | 目的国/地区                        | 企业名称                                                                                                    | 进口商                                                                                                    | 创建时间                                                                                                    | 单据状态   |
| 综合服务平台                                                    |                              | 1                                          | K203072941541007            | -      | K-中国-韩国自                        | REPUBLIC OF KORE              | A                                                                                                    | GOOD COMPA                                                                                                    | NY 2020-08-26 14:45:57                                                                                            | 智存     |
|                                                           |                              | 2                                          | G203072941541002            | -      | G-普惠制原产地                        | -                             |                                                                                                    | GOOD COMPA                                                                                                    | NY 2020-08-26 14:30:12                                                                                            | 暂存     |
|                                                           |                              | 3                                          | C203072941541007            | 123456 | C-一般原产地证                        | UNITED STATES                 |                                                                                                    | ABC COMPANY                                                                                                    | 2020-08-26 11:16:51                                                                                               | 智存     |
|                                                           |                              | 4                                          | A202222222221001            | -      | A-中国-澳大利                        | AUSTRALIA                     |                                                                                                    | -                                                                                                    | 2020-08-25 16:50:12                                                                                               | 暂存     |
|                                                           |                              | 5                                          | C202222222221002            | -      | C-一般原产地证…                       | BELARUS                       |                                                                                                    | -                                                                                                    | 2020-08-25 16:49:23                                                                                               | 暂存     |
|                                                           |                              | 6                                          | C2022222222221001           | -      | C-—船厝产地证                        | BELARUS                       | ŕ                                                                                                    | -                                                                                                    | 2020-08-25 16:43:22                                                                                               | 智存     |

#### 9、单据状态

完成申报后系统中的单据状态描述如下:

① 暂存: 证书信息录入完成点击暂存按钮, 单据状态变为"暂存";

② 已申报:信息确认无误点击"批量申报"按钮,申报状态变为"已申报";

③ 海关入库成功、待审:局端已成功收到申报的证书信息,等待审核;

④ 退证:系统自动校验未通过,局端未成功接收证书信息,可根据错误回 执信息更改证书内容,后点击暂存并重新申报;

⑤ 审核通过:证书信息审核通过,此时可进行打印操作;

⑥ 作废: 点击删除按钮后, 证书申报状态变为作废。

其中退证的可以点击系统中的退证,回执自动展现在页面下方。

| Philippin         Philippin         Philippin <t< th=""><th>·圖 (山东) 国际贸易<br/>Ina lotenational Texts Logis We</th><th>局单一圈<br/>Inter</th><th>コ   原产地</th><th>证申报系统</th><th></th><th></th><th></th><th></th><th>8</th><th></th><th></th><th></th></t<> | ·圖 (山东) 国际贸易<br>Ina lotenational Texts Logis We | 局单一圈<br>Inter                      | コ   原产地                                                                                        | 证申报系统                                                                       |                                                                    |                                                                 |                                                                         |             | 8                       |                     |                                                          |                                                                                                    |
|----------------------------------------------------------------------------------------------------|-------------------------------------------------|------------------------------------|------------------------------------------------------------------------------------------------|-----------------------------------------------------------------------------|--------------------------------------------------------------------|-----------------------------------------------------------------|-------------------------------------------------------------------------|-------------|-------------------------|---------------------|----------------------------------------------------------|----------------------------------------------------------------------------------------------------|
| C4 19 AU         C4 19 AU         C4 10 AU         C4 10 AU                                                                                                    | *地교申报 ~<br>正书 く<br>直询 ~                         | ≡ 44                               | 曲页 亚柏南南<br>波蒙特                                                                                 | >                                                                           |                                                                    |                                                                 | Q 魚叫 ② 亜                                                                | z           |                         |                     |                                                          | •                                                                                                    |
| NAME         NET         NET <td>EH MIR</td> <td>(1 HR</td> <td>e 🔒 fJfp 🔓</td> <td>र क्रथत 🛛 🖉 क्र</td> <td>IREE O REM 1 F</td> <td>此量申报</td> <td></td> <td></td> <td></td> <td></td> <td></td> <td></td>                                                                                                    | EH MIR                                          | (1 HR                              | e 🔒 fJfp 🔓                                                                                     | र क्रथत 🛛 🖉 क्र                                                             | IREE O REM 1 F                                                     | 此量申报                                                            |                                                                         |             |                         |                     |                                                          |                                                                                                    |
|                                                                                                    |                                                 | □ 麻 <sup>4</sup>                   | 1 i2#9                                                                                         |                                                                             | 发票号                                                                | 证书类型                                                            | 证书类别                                                                    | 目的网         | 他建制问                    | 申报日期                | -                                                        |                                                                                                    |
| 日本語 1 第87 1 第62章                                                                                                    |                                                 |                                    |                                                                                                |                                                                             | 115802                                                             | 中国-东盟自然区原产地证书                                                   | <b>WILE</b>                                                             | INDONESIA   | 2018-01-17 14:35:31     | 2018-01-22 10:27:45 | 調正                                                       |                                                                                                    |
| Distribution         Distribution           PIRAGE         PIRAGE <t< th=""><th></th><th></th><th></th><th></th><th></th><th></th><th></th><th></th><th></th><th></th><th>(:</th><th>No.</th></t<>                                                                                                    |                                                 |                                    |                                                                                                |                                                                             |                                                                    |                                                                 |                                                                         |             |                         |                     | (:                                                       | No.                                                                                                    |
| 2         2018-01-22 11         ************************************                                                                                                    |                                                 | 显示第1前<br>(2)读书                     | 篇 1 祭记录,总共 1<br>1518370203496                                                                  | 等记录<br>00021的研究系统                                                           |                                                                    |                                                                 |                                                                         |             |                         |                     | ( .                                                      | hin (                                                                                                    |
| 1         2018-01-22120         0001-規定な消防排発の16-01-22120115.5%-道療養育: 摂地な局利用数の放金計算77年00-5行動始後の目上伸展展成,正方均全流通出口目指金企送用外物や局企业借供も無防中相差的。如可以通过访问+tp://web.ed         シー           2         2202         0001-規定な消防排発の16-01-22120115.5%-道療養育: 摂地な局利用数の放金計算7年00-5行動始後の目上伸展展成,正方均全流通出口目指金企送用外物や局企业借供も無防中相差的。如可以通过访问+tp://web.ed         シー           0         2018-01-22120         加速         -         -         -         -           1         加速         -         -         -         -         -         -         -         -         -         -         -         -         -         -         -         -         -         -         -         -         -         -         -         -         -         -         -         -         -         -         -         -         -         -         -         -         -         -         -         -         -         -         -         -         -         -         -         -         -         -         -         -         -         -         -         -         -         -         -         -         -         -         -         -         -         -         -         -         -         -         -         -         -                                                                                                    |                                                 | 显示第1前<br>27征书<br>网络森马              | M 1 杂记录,总共 1<br>(E18370203486<br>同ABI6                                                         | 和己荣<br>19002]的研究人们将<br>研究人们的                                                | B                                                                  |                                                                 |                                                                         |             |                         |                     | ( )<br>Muna                                              | in the set of the set of the set |
| 0 2018-01-2210 世紀入庫成功 - 第約<br>31:04 初紀入庫成功 - 22                                                                                                    |                                                 | 显示第1到<br><b>CP证书</b><br>时间49号<br>2 | MI 1 祭记录,总共 1<br>[E18370203486<br>[EIA8760<br>2018-01-22 11:<br>25:48                          | 際ご使<br>0002]約5日後人行用<br>FHA4599<br>Shandong.cra                              | B<br>***1055.BMR087102 -                                           | 还要跟人具体的                                                         | 包装,模式爽灯N                                                                |             | oluvonae.               | 195. i              | MAUN W                                                   | 100<br>市場性                                                                                                    |
|                                                                                                    |                                                 | 豊元第1別<br>(Pi伝書)<br>昭和2号<br>2<br>1  | W 1 祭记录,想共 1<br>[E18370203486<br>[HIABJ6]<br>2018-01-22 11:<br>2548<br>2018-01-22 10:<br>32-02 | 例ご录<br>COO21所研設な行動<br>FHM+CFS<br>Shandong.c.<br>0001-研究な影響的<br>ggov.cn进行免費4 | ***155 単純化の対応、<br>相応の目的・221031551-6間、<br>用が必要しますののの目的・221031551-6間 | 送要跟入用420<br>都接示:当地公司40期起来会计元了430年<br>包括144、运知140081011184期期的运行了 | 15款,開始第73N<br>1子给她也成月上中国系统,<br>1月一次一次一次一次一次一次一次一次一次一次一次一次一次一次一次一次一次一次一次 | 上10月全国世山夏秋山 | ・※ のかなな的なな。<br>なりまたのなな。 | MES.                | ()<br>()<br>()<br>()<br>()<br>()<br>()<br>()<br>()<br>() | 100<br>車板<br>中留<br>で,                                                                                                    |

10、证书打印

①打印维护功能基于 LODOP 打印控件实现,第一次使用时需要安装该控件, 系统会自动检测并提示安装,用户只要根据提示信息和步骤安装即可。

|    | 证书号                                      |                  |        | 证书类型    | •                         | 证书类别            |         | -           | 单据状态    |
|----|------------------------------------------|------------------|--------|---------|---------------------------|-----------------|---------|-------------|---------|
| 겘頦 | としましん しんしん しんしん しんしん しんしん しんしん しんしん しんしん | 2020-8-22        |        | 至       | 2020-8-27                 | 申报日期 从          | 请选择日期   |             | 1       |
|    | 发票号                                      |                  |        | 备案号     |                           | 目的国/地区          |         | •           | 当前登录用,  |
|    | 企业名称                                     |                  |        |         |                           |                 |         |             |         |
|    |                                          |                  |        |         | 信息                        |                 | ×       |             |         |
|    |                                          |                  |        |         |                           |                 |         |             |         |
| Í  | 删除                                       | 🔒 打印 🕜 更改        | iE 🕜   | 重发证     | 1.CLodop云打印服务             | ;未安装启动!!!<br>吉吉 | 急击这里执   | 缺 🛓 Exc     | el导出    |
|    | 序号                                       | 证书号              | 发票号    | 证书类型    | 行安装,实装后请刷新<br>2.若此前已安装过,需 | ∪囬。<br>雲升级最新版2  | 14. 升级后 | 进口商         | 创建      |
|    | 1                                        | K203072941541007 | -      | K-中国-韩国 | 刷新页面。若已升级                 | 最新版本,可,         | 急这里直接   | GOOD COMPAN | NY 2020 |
|    | 2                                        | G203072941541002 | -      | G-普惠制原  | 再次启动,成功后请服                | 副新本页面。          |         | GOOD COMPAN | NY 2020 |
|    | 3                                        | C203072941541007 | 123456 | C-一般原产: |                           |                 |         | ABC COMPANY | 2020    |

②在证书录入界面或者查询界面选择打印,选择"打印维护套打(新)"可 以预览证书效果,可以打印到空白产地证纸上校对,"证书调整"可以做证书位 置调整。

| = 应用 🎓 中国(山)   | 东) 国际贸易单一窗口   原产<br>tional Trade Single Window | 地证申报              | 🏮 智能在线客服   😽 欢迎您,                             |                     | 🕛 退出       |
|----------------|------------------------------------------------|-------------------|-----------------------------------------------|---------------------|------------|
| 原产地证申报    〈    | 三 《 首页 初始值设置 ◎ 新                               | 書证书 ◎ 一般原产地证 ◎ 证书 | 查询 O                                          |                     | ▶ 关闭操作-    |
| 新建证书           | Q证书申请查询                                        |                   |                                               |                     |            |
| 证书查询           | 业书号                                            | 业书类型              | ▼ 业书类别                                        | ▼■語状态               | •          |
| 型 PE的<br>タ本目供助 | 创建日期从 2020-8-22                                | 至                 | 市村 申报日期 从 ・・・・・・・・・・・・・・・・・・・・・・・・・・・・・・・・・・・ | (時間) 至 清选择日期        |            |
| · 由菜亏难炉        | 发票号                                            | 请选择打印类型           |                                               | × 1登录用户             |            |
| 初始值设置          | 心则夕称                                           |                   |                                               |                     |            |
| 委托人维护          | AL AL 1019                                     | 打印功能使用技巧下载        | ■连词符转换                                        | 件下载                 |            |
| 协定税率查询         |                                                | 打印格式 ④ 打印维护套持     | 丁(新) ◎ 打印维护套打                                 |                     |            |
| 业务统计           | 前删除 → 打印 ▼ 更改证                                 | ○ 标准模式            | 适应自助打印                                        | 出目档                 |            |
| 自助打印 〈         |                                                |                   |                                               | AllZ#011C3          | 的现代本       |
| 综合服务平台         |                                                | 打印类型 💿 证书         | ◎ 申请书 ◎ 认证凭条                                  | 133年13163           | ¥1704/\764 |
|                | ✓ 1 K203072941541007 -                         | ● 发票              |                                               | 2020-08-26 14:45:57 | 暫存         |
|                | 2 G203072941541002 -                           |                   |                                               | 2020-08-26 14:30:12 | 智存         |
|                | 3 C203072941541007 12                          | ⊖ ⊞#JD            | ○ 证书调整 ◎ 取消                                   | 2020-08-26 11:16:51 | 暂存         |
|                | A A202222222221001 -                           |                   |                                               | 2020-08-25 16:50:12 | 暂存         |
|                | 5 C20222222221002 -                            |                   |                                               | 2020-08-25 16:49:23 | 暂存         |
|                | 6 C20222222221001 -                            | C-一般原产地证 BELARU   | S 代理 -                                        | 2020-08-25 16:43:22 | 暫存         |

每种打印模式都支持证书下载, 点击"证书打印",在证书预览界面右键, 可另外为文件。

|                                                                                | OR           | IGINAL                                                     |
|--------------------------------------------------------------------------------|--------------|------------------------------------------------------------|
| 1. Exporter's name and address, count<br>SHANDONG HUIMAO LIMITED               | jy:          | Certificate No.: K203072941541007<br>CERTIFICATE OF ORIGIN |
| 2. Producer's name and address, coun<br>JINAN ABC INDUSTRIES<br>QUANCHENG ROAD | try:         | +Form for China-Korea F IA<br>非有效证书 ·                      |
| 3. Consignee's name and address, cou<br>GOOD COMPANY                           | untry:       | Issued in The People's Republic of China                   |
|                                                                                | 人工双面打印       | (see Overleaf Instruction)                                 |
| 4. Means of transport and route (as                                            | ✓ 打印后关闭窗口    | 5. Romarks:                                                |
| Departure Date:                                                                | ✓ 显示工具栏      |                                                            |
| Vessel/Flight/Train/Vehicle No.:                                               | 显示标尺         |                                                            |
|                                                                                | 星友为文件        |                                                            |
| Port of loading:                                                               | 231373261700 |                                                            |
| Port of loading:<br>Port of discharge:                                         | 200732(#**   |                                                            |

③当企业使用原产地证套打功能不能满足实际打印需求时,可使用证书调整功能。证书调整功能主要提供打印内容位置调整,字体类型和大小的调整,调整 合适点应用即可。

|        | _    |        |                     |                                       |               |           |                 |                                       |                                     |     |
|--------|------|--------|---------------------|---------------------------------------|---------------|-----------|-----------------|---------------------------------------|-------------------------------------|-----|
| 原产地证申报 | =    | * I    | i页 证书查询 ◎           |                                       |               |           |                 |                                       | >>>>>>>>>>>>>>>>>>>>>>>>>>>>>>>>>>> | 闭操化 |
| 新建证书   | 4    | 加中     |                     | 征书迷刑                                  |               | 征书强制      |                 | 单提升太                                  |                                     |     |
| 证书查询   | 0174 |        |                     |                                       |               |           |                 |                                       |                                     | -   |
| 备案号维护  | 80%  | EDAN M | 2020-8-22           | · · · · · · · · · · · · · · · · · · · | U             | 高制 甲按口别 八 | L LIGHT PRIMA   | ····································· | 日期                                  |     |
| 初始值设置  |      | 发票号    | •                   | H1421+11-7-X2                         |               |           |                 | 道泉用户 🔲                                |                                     |     |
| 委托人维护  |      | 企业名称   |                     | 🖹 打印功能图                               | 电用技巧下载 📃      | 连词符转换     | ▲ 操作视频下载 /打印控件下 | <b>⊼</b> 载                            |                                     |     |
| 协定税率查询 |      |        |                     | 打印格式                                  | ◉ 打印维护套打(新    | ◎ 打印维持    | 户套打             |                                       |                                     |     |
| 业务统计   |      |        | A HIAL IZ TRAIT     |                                       | ◎ 标准模式        | ■适应自助打印   |                 | 出 ■ 旧档                                |                                     |     |
| 自助打印   |      |        |                     |                                       |               |           |                 |                                       | 44.07.03                            |     |
| 综合服务平台 |      | 序号     | 证书号 友               | 打印类型                                  | ● 证书          | ◎ 申请书     | ◎ 认证凭条          | 刨建时间                                  | 里据状态                                | 念   |
|        |      | 1      | K203072941541007 -  |                                       | ◎ 发票          |           |                 | 2020-08-26 14:4                       | 5:57 暫存                             |     |
|        |      | 2      | G203072941541002 -  |                                       |               |           |                 | 2020-08-26 14:3                       | 0:12 暫存                             |     |
|        |      | 3      | C203072941541007 12 |                                       | 🔒 ग्रि-१५१७ म | 0 证书调整    | ◎ 取消            | 2020-08-26 11:1                       | 6:51 暫存                             |     |
|        |      | 4      | A20222222221001 -   |                                       |               |           | -               | 2020-08-25 16:5                       | 0:12 暫存                             |     |
|        |      | 5      | C20222222221002 -   |                                       |               |           |                 | 2020-08-25 16:4                       | 9:23 暫存                             |     |

| 40 \$ ā54 \$<br>⊯ Ē                                                                                                    | ■ ▲<br>应用 复 | <b>○</b> ▼<br>原 | L<br>预览 | 口 ><br>資<br>打印 |
|----------------------------------------------------------------------------------------------------|-------------|-----------------|---------|----------------|
| L<br>cate No:<br>定ERTIFICATE OF ORIGIN<br>Form for China-Korea FTA<br>事有效证书<br>Issued in_The People's Republic of (<br>(see Overleaf Instruction) | hina        |                 |         |                |
| narks:<br>******                                                                                                    |             |                 |         |                |

## 二、 部分字段填写说明

1、**签字机关,领证机关:**填写在原产地证备案平台中备案的监管机构,在 对话框中输入汉字例如济南,展示框中出现选择项选择即可。

| 签证机关           | 济  | 南                | 领 | 证机关 | 济南海关本部             |
|----------------|----|------------------|---|-----|--------------------|
| 申报员姓名          | Ŧ. | 400000-济南海关本部    |   | 份证号 | 321213432325525326 |
| 出口商<br>[出口商选择] | SF | 405100-济南机场海关本部  |   |     |                    |
| ✔ [大写转换]       |    | 405200-济南邮局海关本部  |   |     |                    |
| _ 唛头           | 英  | 406200-济南海关风险防控分 | 局 | Ţ   |                    |
| NL/M           |    |                  |   |     |                    |

2、**申请地址**:此字段填入签证机关和领证机关后系统自动反填,济南关区 填写 Jinan, China,青岛关区填写 Qingdao, China

3、证书的**原产标准及原产标准辅助项:**可以点击原产地标准填写说明,查 看对应的详情信息。

|   | 〕非货物项(  | 混装货物选择此项)                       | 原产地标准填写                                                                 | 说明    |                                       | 首                       | 条 上一条/下一条 末条                           |         |
|---|---------|---------------------------------|-------------------------------------------------------------------------|-------|---------------------------------------|-------------------------|----------------------------------------|---------|
|   | HS编码 [选 | 择]                              | 原厂地的V世                                                                  |       | ▼ 原产地标准辅                              | 助项                      |                                        | 非原产     |
|   | 原产地植    | 示准详情                            |                                                                         |       |                                       |                         |                                        | ×<br>¥  |
|   | 是否完全原产  | 原产地标准及其填制                       |                                                                         | 原产地标准 | 准原产地标准辅助项                             | 非原产成                    | 分适用国家/地区                               | 牛数      |
|   | 完全原产    | 原产地标准选 "P"                      |                                                                         | Ρ     | -                                     | -                       | 加拿大                                    |         |
| 生 | 非完全原产   | 进口成份价值不超过包装完毕待运<br>0%,原产地标准选"F" | 动拿大的产品出厂价的4                                                             | F     | -                                     | 0<非原<br>产成分≤<br>40%     | 加拿大                                    |         |
| 汤 | 完全原产    | 原产地标准选"P"                       |                                                                         | Ρ     | -                                     | -                       | 澳大利亚,新西兰                               |         |
|   | 非完全原产   | 本国成份价值不小于产品出厂价的                 | 950%,原产地标准留空                                                            | -     | -                                     | 0<非原<br>产成分≤<br>50%     | 澳大利亚, 新西兰                              |         |
|   | 完全原产    | 原产地标准选"P"                       |                                                                         | Ρ     | -                                     | -                       | 白俄罗斯、俄罗斯联邦、<br>萨克斯坦、乌克兰、亚朝<br>亚、吉尔吉斯斯坦 |         |
|   | 非完全原产   | 原产地标准选"Y"                       |                                                                         | Y     | 填写进口成份占产品离岸<br>价的百分比(百分比需小<br>于等于50%) | 0<非原<br>产成分≤<br>50%     | 白俄罗斯、俄罗斯联邦、<br>萨克斯坦、乌克兰、亚朝<br>亚、吉尔吉斯斯坦 | 哈<br>美尼 |
|   | 北边公百立   | 进口成分价值不超过产品离岸价格                 | 鉛50%,在一个受惠国生<br><sup>以注武物工的会已                                    </sup> | Dν    |                                       | 0<非原<br><sup>安成人,</sup> | 白俄罗斯、俄罗斯联邦、                            | 。<br>全  |

4、关于 G. W、N. W: 如果需要注明重量是毛重或净重,可以在数重量单位英 文框中直接选择。

| Ŵ  | 数/重量单位        | 货物数量         | 英文单(中文单  | 鱼位 |      | 货  |  |
|----|---------------|--------------|----------|----|------|----|--|
| ī, | 第二辅助数量/单<br>位 | 数字           | TONS     | 吨  | 货物描述 |    |  |
|    | (FOB) 发票金额    | 数字           | N.W.     |    | 9±P% |    |  |
| 杉  | FOB值 (美元)     | 数字           | TON G.W. | 吨  |      |    |  |
|    | 联系人           |              |          |    | 联系电话 |    |  |
| ,  |               |              | TON N.W. | 吨  |      |    |  |
| Ó  | 〕 删除 🚺 🕈 上移   | <b>↓ ™</b> ₿ | KGS G.W. | 千克 |      |    |  |
|    | 货物名称 (中文)     |              | KGS N.W. | 千克 | 12   | 装化 |  |
|    |               |              | KG N.W.  | 千克 |      |    |  |

5、部分字段可以自动生成生成:

| 原产地证申报    <  | 三 📢 首页 初始值设置 🛇 新建议         | 正书 ⊗ 普惠制原产地证 ⊗                   |                                 | ▶ 关闭操作                     |  |  |  |
|--------------|----------------------------|----------------------------------|---------------------------------|----------------------------|--|--|--|
|              |                            | 甲形员导份证号 321213432325525326       | 甲报员联系万式 18866667777             | 目的地国家/地区支持中文、英文、代码管        |  |  |  |
| 新建证书         |                            |                                  | 送出 高 GOOD COMPANY               | - 448(O)                   |  |  |  |
| 证书查询         | [山口尚20年]<br>■ [大写转换]       |                                  | [左口前]20年]                       |                            |  |  |  |
| 备案号维护        |                            | 用多个空格换行                          | 特殊条款 英文,请使用回车换行,不能使<br>▼ [大写转换] | 用多个空格换行                    |  |  |  |
| 初始值设置        | □ 其它 启运港 支持中英文模糊搜索         | ☐ 其它 卸货港 支持中英文模糊搜索               | 运输方式 英文                         | 运输工具船名/航 英文 次              |  |  |  |
| 委托人维护        | 贸易方式 一般贸易                  | 中转国家/地区 支持中文、英文、代码查询             | 其它转运港支持中英文模糊搜索                  | 其它 目的港 支持中英文模糊搜索           |  |  |  |
| 协定税率查询       | 运输细节运输细节录入规则FROM [启<br>生成  | 运港] TO [卸货港] VIA [转运港] BY [运输方式] | 中文,请使用回车换行,不能使<br>申请书备注         | 中文,请使用回车换行,不能使用多个空格换行<br>注 |  |  |  |
| 业务统计         | ☑ 大马转换                     | 1                                |                                 | 4                          |  |  |  |
| CONLETTICE ( | FOB值(美元)根据货物信息累计           | 息金额 根据货物信息累计                     | 货币单位 USD                        | 发票特殊条款 英文                  |  |  |  |
| 自動打中         | DITESTA FUB                | 台同号英文                            | 信用证号英文                          | ■ 第三方发票/非缔约方公司             |  |  |  |
| 综合服务平台       | ☑ 貨物信息 黄麻色录入框为必填项          |                                  |                                 |                            |  |  |  |
|              | 🔲 非货物项 (混装货物选择此项)          | 原产地标准填写说明                        | 首条 上一条/下一条 末线                   | 条    序号                    |  |  |  |
|              | HS编码 [选择]                  | 原产地标准    ▼                       | 原产地标准辅助项                        | 非原产成分数字 %                  |  |  |  |
|              | 中文,请使用回车换行,不能使<br>货物中文名称   | 用多个空格换行                          | 英文,请使用回车换行,不能使<br>货物英文名称        | 用多个空格换行                    |  |  |  |
|              | 包装件数 数字 英文单                | 並 数/重量单位 货物数量 英文单(中文单d           | 货物描述生成规则:包装件                    | 数英文 (包装件数数字) 包装单位 OF 货物英文名 |  |  |  |
|              | 辅助数量/单位 数字 英文单             | 第二辅助数量/单<br>位<br>数字 英文单位         | 货物描述                            |                            |  |  |  |
|              | 发票单价 数字                    | (FOB) 发票金额 数字 USD                | 100 E                           |                            |  |  |  |
|              | 生产商代码 [选择] 社会信用代码9-17位/组织机 | <sup>#</sup> FOB値 (美元) 数字 USD    |                                 |                            |  |  |  |

- 三、常见问题
- 1、 打印时提示,不能远程打印维护?

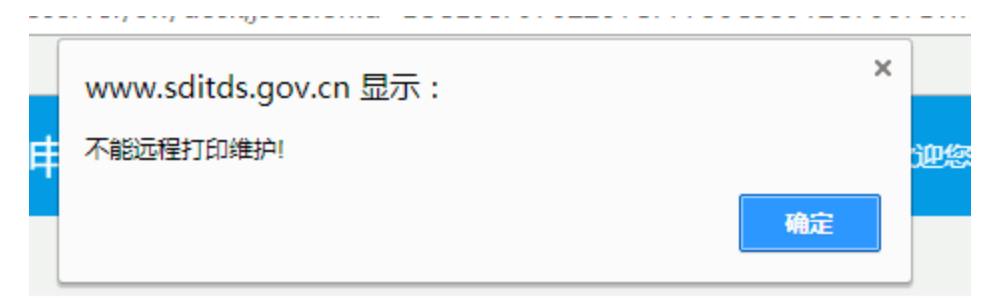

在左下方开始菜单中,重启 C-Lodop 打印控件

| = | 最常用                      | 常用软件         |                            |                 | 系统软件                   |        |              |  |
|---|--------------------------|--------------|----------------------------|-----------------|------------------------|--------|--------------|--|
|   | Excel 2013               |              |                            |                 | Paradi                 | E.HEDU |              |  |
|   | Ward 2013                | 0 🗹          | P 🗃                        | w               | 免费下载"                  |        | 10           |  |
|   | 🤏 微信                     | Outlook 2013 | PowerPoint<br>2013         | Word 2013       | Microsoft Store        | ÷.     | 10           |  |
|   |                          |              | Transa (                   |                 | 多云                     |        |              |  |
|   | 0 🛛 Outlook 2013         | ×∃           | ΓQ                         |                 | 28° <sup>28°</sup> 18° | ej     | N            |  |
|   | P3 PowerPoint 2013       | Excel 2013   | Skype for<br>Business 2015 | 11 <b>12</b> 12 | 历下区                    |        | OneNote 2013 |  |
|   |                          |              | 1                          |                 |                        |        |              |  |
|   | <mark></mark>            |              | DIN_                       | 8               |                        |        |              |  |
|   |                          | 截图工具         | 命令提示符                      | 有道词典            | 相机                     | 照片     | 电影和电视        |  |
|   | 🔼 Adobe Reader XI        |              |                            |                 |                        |        |              |  |
|   |                          | <b>*</b>     |                            | 22              | _                      |        | 12           |  |
|   | C-Lodop(HTM-WEB-PRINT) ^ | 微信           | 记事本                        | 软件中心            | 此电脑                    | 控制面板   | 运行           |  |
|   | C-Lodop Setup            |              |                            |                 |                        |        |              |  |
| ~ | Demo Html                |              |                            |                 |                        |        |              |  |
| 0 | Cortana (小娜)             |              | ର୍ତ୍ତ                      |                 |                        |        |              |  |
| ₾ | D                        | QQ浏览器        | 网易云音乐                      |                 |                        |        |              |  |
| - | ○ 在这里输入你要搜索的内容           | Q (          | ם 🧔 🕻                      |                 | <i>e</i>               |        | 0            |  |

#### 2、进入系统首次验证时输入验证码无反应?

需要使用 IE10 以上或者谷歌浏览器验证。

#### 3、如何查看"退证"回执?

点击左侧证书查询菜单,正确设置查询条件点击查询按钮,查询到单据后, 点击单据状态,页面下方会出现完整回执信息

| 原产地证申报    〈                    | ≡ « ĕ                                                   | 顶 证书查询 🛛                                          |              |                             |                                     |                    |                     |       | ▶ 关闭操作 |
|--------------------------------|---------------------------------------------------------|---------------------------------------------------|--------------|-----------------------------|-------------------------------------|--------------------|---------------------|-------|--------|
| 新建证书<br>证书查询<br>初始值设置<br>委托人维护 | <ul> <li>☑ 征书申報</li> <li>④建日期 从</li> <li>发票号</li> </ul> | 与查询<br>2018-04-01<br>計                            | 1            | 书美型 ·<br>至 2018-04-30       | 证书类<br>申报日期                         | <b>别:</b><br>请选择日期 | ↓ 单据状态:             | 请选择日期 | -      |
|                                | <ul><li></li></ul>                                      | <ul> <li>● 打印 2 更改证</li> <li>证书号</li> </ul>       | ☞ 重发证<br>发票号 | Q 查询<br>ⓒ 复制 1 批量申报<br>证书类型 | <ul> <li>更重</li> <li>近 車</li> </ul> | 目的国/地区             | 创建时间                | 申报日期  | 单据状态   |
|                                | 1                                                       | H183700000010002                                  | 11           | 海峡两岸原产地证书                   | 新证                                  | 中国台湾               | 2018-04-26 16:07:26 | -     | 暂仔     |
|                                | 2                                                       | K183700000010003                                  | -            | 中国-韩国自贸区原产地证                | 新证                                  | REPUBLIC OF KOREA  | 2018-04-24 14:02:47 | -     | 智存     |
|                                | 3                                                       | R18370000010004                                   | 44444444     | 中国-秘鲁自贸区原产地证书               | 新证                                  | PERU               | 2018-04-17 14:44:33 | -     | 暂存     |
|                                | 4                                                       | C183700000010007                                  | -            | 一般原产地证书                     | 新证                                  | -                  | 2018-04-10 16:13:41 | -     | 智存     |
|                                | 5                                                       | P183700000010004                                  |              | 中国-巴基斯坦自贸区原产地证书             | 新证                                  | PAKISTAN           | 2018-04-09 09:10:27 | -     | 暂存     |
|                                | 6                                                       | P183700000010003                                  | -            | 中国-巴基斯坦自贸区原产地证书             | 新证                                  | PAKISTAN           | 2018-04-02 12:07:50 | -     | 暂存     |
|                                | 显示第 1 到第<br><b>[2]证书[H</b>                              | 6 条记录,总共 6 条记录<br>1837000 <mark>00010002]的</mark> | 回执信息         |                             |                                     |                    |                     |       |        |

#### 4、退证回执:"此号码证书已审核正确"如何处理?

说明此产地证号码之前已被使用,需在证书基本信息中更改原产地证尾号, 保存后重新提交。

#### 5、退证回执:"原产标准及辅助项填写有误"如何处理?

检查货物信息中原产标准及辅助项填写是否规范,可点击原产地标准填写说 明查看详情。

6、点击打印时提示:"打印时发生错误:错误信息如下:查询货物信息表失败,

打印时发生错误,错误信息如下:

查询货物信息表失败,不存在统一编号为[C201800000075163]的单据.

请检查货物信息是否填写或保存成功,保存成功后再进行打印。